## 2022年夏令营报名系统 考生端

方法1:考生通过电脑或手机点击网址链接 (<u>https://zhaosheng.eol.cn/10200/user/user/center</u>) 方法2:考生进入微信公众号【东师研招】,点击【夏令营报名】 完成注册和个人基本信息填报,登录【东北师范大学招生管理系统】 注意:考生须使用本人常用手机号码注册,每个手机号仅能成功注册一次。

## 点击【夏令营】—【入营申请】,进入 【**东北师范大学2022年优秀大学生暑期夏令营报名系统】**,完成报名。

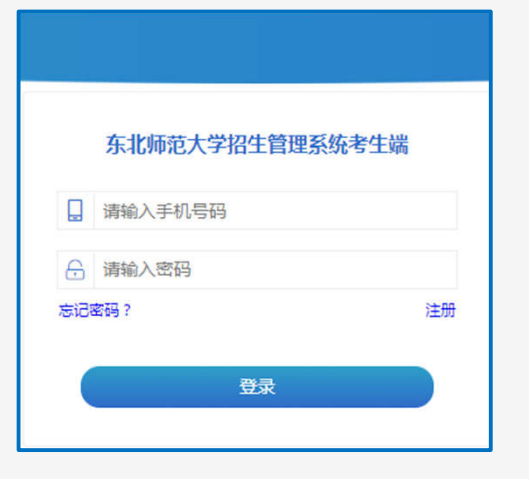

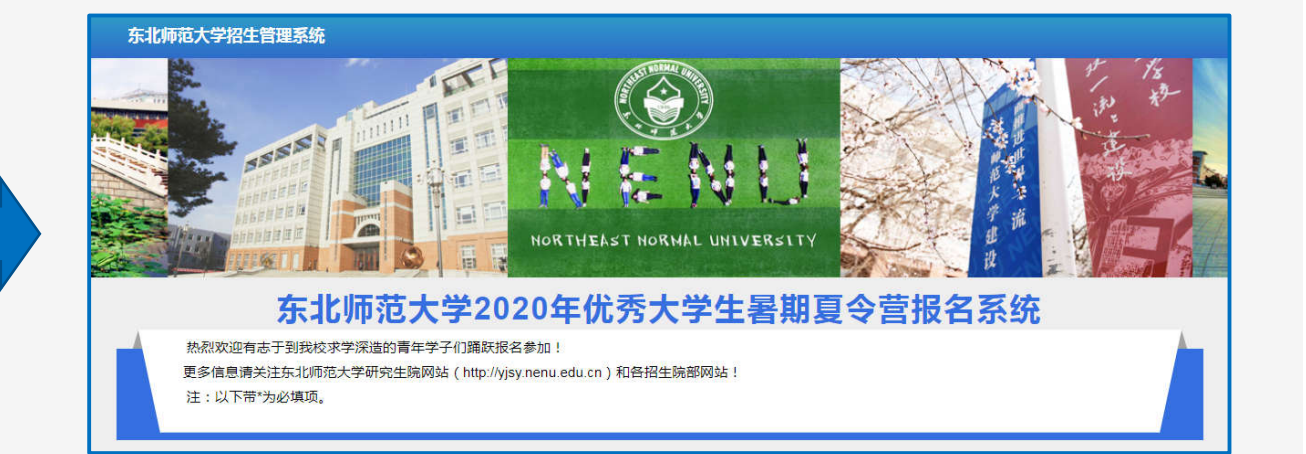

## 2022年夏令营报名系统 考生端

## 考生全部报名项,其中带\*为必填项。考生可以修改个人已填报信息。

| 北师范大学招生管理            | <b>逐统</b>       |           |                            |                      |        |       |
|----------------------|-----------------|-----------|----------------------------|----------------------|--------|-------|
| *姓名                  |                 |           | *性别                        | ◎ 男                  | ◎女     |       |
| *民族                  | 请选择             |           | *证件号码                      | [                    |        |       |
| *手机号码                |                 |           | *电子邮箱                      |                      |        | )     |
| *毕业学校省份              | 请选择地区 ▼ 请选择毕业单位 |           | *所在院系                      |                      |        |       |
| *所学专业                |                 |           | *入学时间                      |                      |        | )     |
| *外语类型1               |                 |           | 已通过外语等级考试名                 |                      |        | l     |
| *申请人三学年总成绩<br>在本专业排名 |                 |           | ∿↑⊔以须<br>*申请人所学专业同年<br>级人数 | [                    |        | ]     |
| *申请学院                | 请选择             |           | *申请专业                      | 请选择                  | ۲      |       |
| *申请研究方向              | 请选择    ▼        |           |                            |                      |        |       |
| 发表论文和其他研究成<br>果情况:   | 不要超过100个        | 个字符,      | 否则会无                       | 法保存                  | 提交     |       |
| *上传学生个人一寸证<br>件照     |                 | ◎ 浏览 (请上传 | 小于5M的PNG,JPG格式             | 的图片)                 | 严格按照核  | 各式要求  |
| 上传在校成绩单附件            |                 | 刻览 (请上传)  | 孙于10M的doc docx zip         | pdf jpg png格式的文      | 件否则会无法 | 去保存提交 |
| 申请人论文佐证材料1           |                 | 浏览 (请上传)  | 小于10M的doc docx zip         | u<br>pdf jpg png格式的文 | (件)    |       |
|                      |                 | ⊘提约       | δ                          |                      |        |       |